# Как настроить TP-Link TL-WR740N?

# Настройка Wi-Fi и интернета

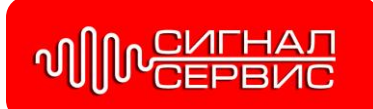

В этой инструкции мы с вами будем настраивать poyrep TP-Link TL-WR740N. Это очень популярный маршрутизатор, который пользуется большим спросом из-за небольшой цены и качества.

#### Подключаем роутер TP-Link TL-WR740N

Берем адаптер питания, и подключаем к роутеру. Подключаем его к электросети. Дальше, в WAN разъем (он синий) на роутере подключаем интернет. Сетевой кабель от интернет-провайдера..

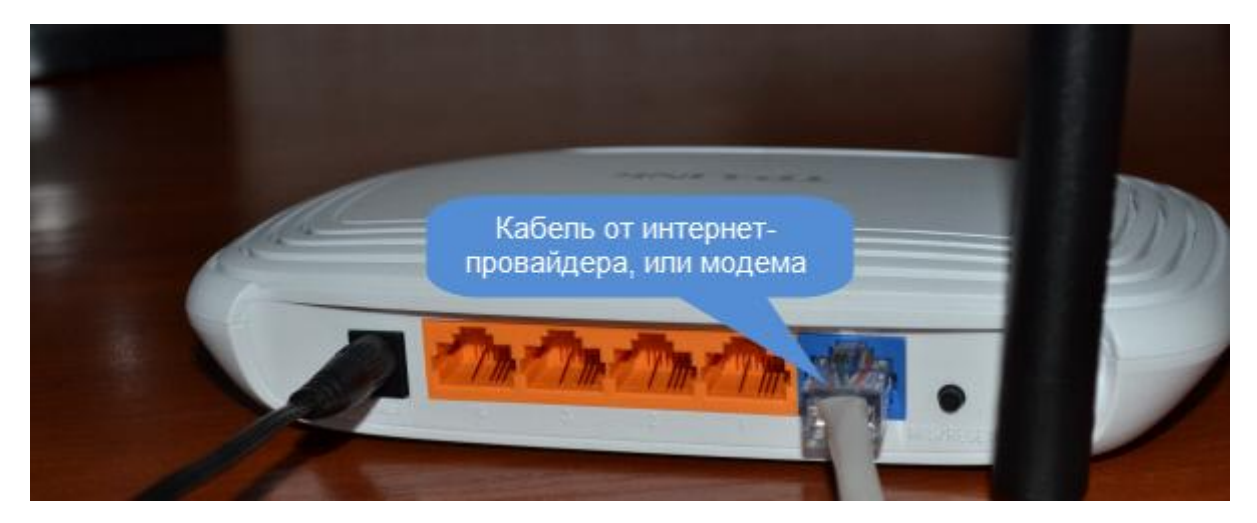

Теперь вам нужно определиться, с какого устройства вы будете настраивать роутер. Если с компьютера, или ноутбука, то подключится к роутеру по кабелю, который идет в комплекте. Подключаем кабель в LAN разъем (желтый), а на компьютере в разъем сетевой карты.

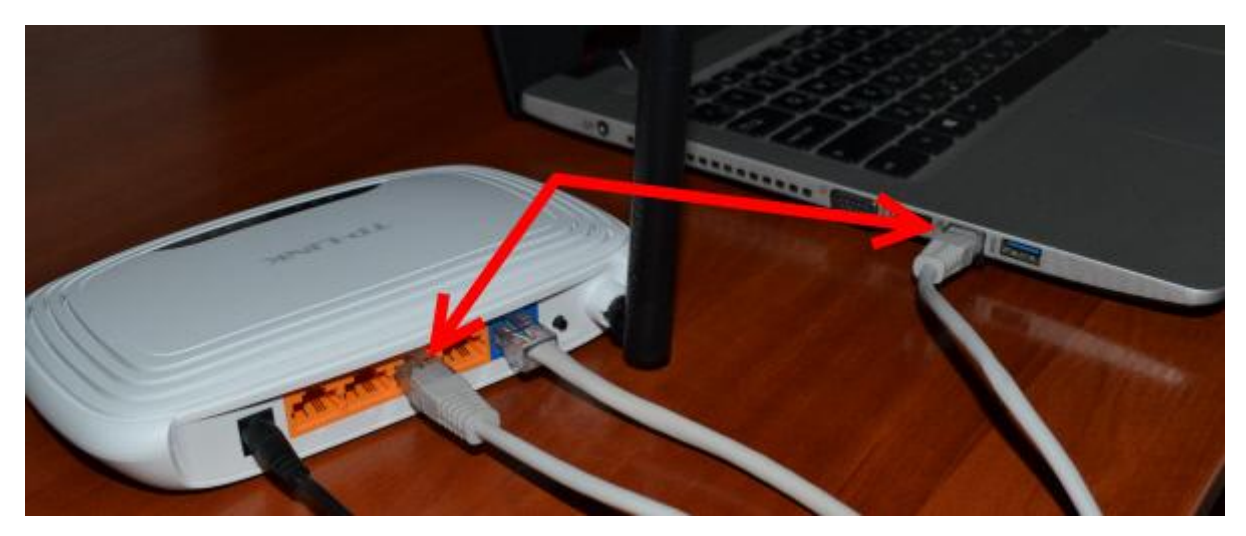

А если вы хотите настраивать свой TL-WR740N по Wi-Fi, то просто подключитесь к его Wi-Fi сети. Если роутер новый, то она будет иметь стандартное название. Например: *"TP-LINK\_9C00"*. А для подключения используйте стандартный пароль, который указан снизу роутера на наклейке.

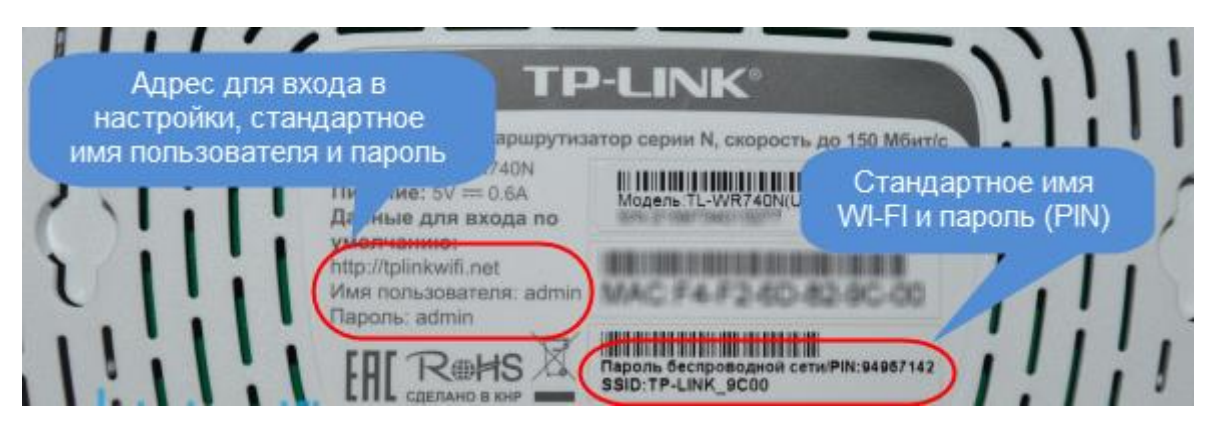

Просто подключитесь к беспроводной сети. Если будет статус "без доступа к интернету", то это нормально. Это значит, что нужно просто настроить подключение к провайдеру.

## Вход внастройки роутера TP-Link TL-WR740N

Если вы уже подключены к маршрутизатору, то просто откройте любой браузер, в адресной строке введите адрес **192.168.0.1 (на более старых версиях может быть 192.168.1.1),** и перейдите по нему. Введите имя пользователя и пароль. Если вы их не меняли, то это **admin** и **admin**. Ну а если меняли и забыли, то сделаем сброс настроек.

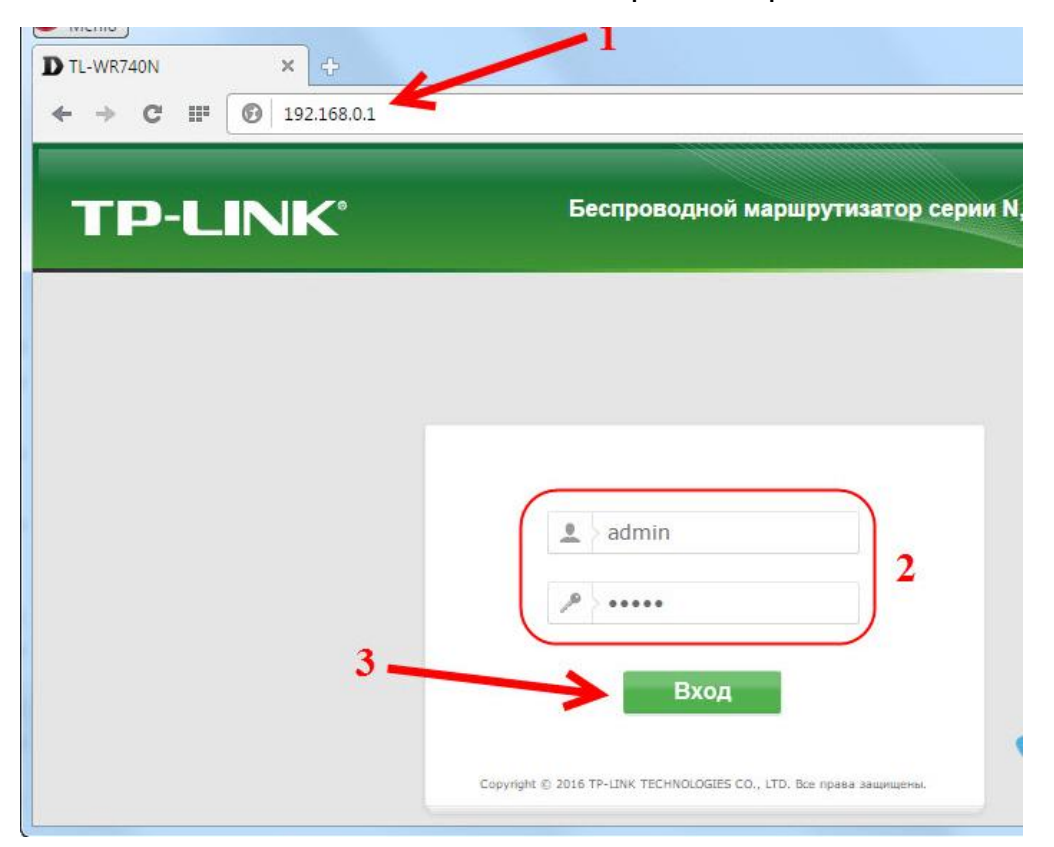

#### Настройка WAN подключения

Перейдите в настройках на вкладку **Сеть** – **WAN**. В меню Тип подключения WAN нам нужно выбрать тип подключения. Выбираем **«Динамический IP-адрес»** и нажимаем на кнопку Сохранить. Там больше никаких параметров задавать не нужно.

| TP-LINK <sup>®</sup>                                                                                                    | Беспроводной Ма                                                                                                    | ршрутизатор серии N, до 150Мбит/с<br>Модель № ГL-WR741NTL-WR741ND                                                                                                    |
|----------------------------------------------------------------------------------------------------|----------------------------------------------------------------------------------------------------|----------------------------------------------------------------------------------------------------|
| Состояние<br>Быстрая настройка WAN<br>Функция QSS<br>Сеть<br>- VMN<br>- Локальная сеть<br>- IPTV                                                  | динения: Динамический IP-адрес ▼<br>Динамический IP-адрес<br>Статический IP-адрес<br>Р-Адрес: РРРоЕ/Россия РРРоЕ<br>Кабель Білорон | Справка: WAN<br>Тип WAN соединения:<br>Если ваш поставщик Интернет-услуг<br>использует DHCP-сервер, то вам следует<br>выбрать вариант: Динамической IP-<br>адлоес                                                                                                    |
| Клонирование МАС-адреса Маска     Беспроводной режим     Онср     Переадресация     Безопасность     Родительской контроль     Контроль доступа   | падсени: Сталевы Биргопо<br>сталень Биргопо<br>ой шлюз: РРТР/Россия ЕСТР<br>Обновить Освободить<br>байтаху: 1500 Сваевони          | ецие:<br>Если ваш поставщик Интернет-услуг<br>использует статический или<br>фиксированный IP-адрес, маску подсети,<br>шпоз и опредлейные параметры DNS, то<br>вам спедует выбрать вариант:<br>Станический IP-адрес.<br>Если ваш поставщик Интернет-услуг<br>использует подключение через протокол<br>РРРОБ, то вам спедует выбрать вариант:                                                                                              |
| Расширенные настройки маршрутизации<br>Контроль пропускиой способности<br>Привязка IP- и МАС-адресов<br>Динамический DNS<br>Системные инструменты | ный DNS: 80.237.51.1<br>ный DNS: 8.8.8.8 (Не обязательно)<br>ня хоста: TL-WR741ND                                                  | РРРоЕ/Росския РРРоЕ.<br>Если ваш поставщик Интернет-услуг<br>использует для соединения подключение<br>типа BigPond Cable (или Heart Beat<br>Signal), то вам следует выбрать вариант.<br>Кабель BigPond.                                                                                                    |
|                                                                                                    | Получить IP-адрес с помощью Unicast DHCP (Обычно это не требуется)<br>Сохранить                                                    | <ul> <li>ский ваш поставщик интернетуолу<br/>использует подключение типа L2TP-<br/>соединение, то вам следует выбрать<br/>вариант.L2TP.Poccus L2TP.</li> <li>Если ваш поставщик Интернет-услуг<br/>использует подключение через PPTP-<br/>соединение, то вам следует выбрать<br/>вариант.PPTP-Россия PPTP.</li> <li>Если вы не знаете каким образом<br/>выбрать наиболее подходящий тип<br/>полкличения то вам следует нажать</li> </ul> |

Далее перейдите на вкладку «Клонирование МАС-адреса»:

- Если при первичной регистрации в сети оператора уже регистрировался Ваш компьютер, нажимаем «Клонировать МАС-адрес» и нажимаем на кнопку **Сохранить** 

| 🔲 ЗАЯВКИ - Google Таблицы 🗙 🙏 Netmoni v2                | 🗙 🔀 Технология г            | производства 🗙 🗼 Блок                      | и из ячеистых бетон 🗙 🗋 TL-WR741ND | × D B B B X                                                                          |
|---------------------------------------------------------|-----------------------------|--------------------------------------------|------------------------------------|--------------------------------------------------------------------------------------|
| ← → C (1) 192.168.1.1:70                                |                             |                                            |                                    | ☆ :                                                                                  |
| 🏢 Сервисы 💿 Почта 👩 Mail.Ru 👂 Яндекс 🏼                  | 📙 Закладки 📃 КТВ 📃 Интернет | <ul> <li>Speedtest.net by Ookla</li> </ul> | 🔲 Google Таблицы 🕒 DES-3200-28     | 📙 Другие закладки                                                                    |
|                                                         |                             |                                            |                                    |                                                                                      |
| TP-LINK <sup>®</sup>                                    |                             |                                            | Беспроводно                        | ой Маршрутизатор серии N, до 150Мбит/с<br>Модель № 1L-WR741N/IL-WR741ND              |
| Состояние                                               |                             |                                            |                                    |                                                                                      |
| Быстрая настройка                                       | Клонирование МАС-           | -адреса                                    |                                    |                                                                                      |
| Функция QSS                                             |                             |                                            |                                    | Справка: Клонирование МАС-                                                           |
| Сеть                                                    | MAC-адрес WAN:              | F4-6D-04-98-04-6C                          | Восстановить Заволской             | адреса                                                                               |
| - WAN                                                   | МАС-адрес компьютера:       | F4-6D-04-98-04-6C                          | Клонировать МАС-адрес              | Некоторые поставщики Интернет-услуг                                                  |
| - Локальная сеть                                        |                             |                                            |                                    | требуют регистрации мАС-адреса вашего<br>сетевого адаптера. Обычно здесь ничего      |
| - IPTV                                                  |                             |                                            |                                    | менять не требуется.                                                                 |
| - Клонирование МАС-адреса                               |                             | Сохранить                                  |                                    | МАС-адрес WAN - В этом поле отображается<br>такжима. МАС авлос WAN доято, Боли, роки |
| Беспроводной режим                                      |                             |                                            |                                    | поставщик Интернет-услуг требует, чтобы вы                                           |
| DHCP                                                    |                             |                                            |                                    | зарегистрировали МАС-адрес, укажите<br>правильный IP-адрес в этом поле. Формат       |
| Переадресация                                           |                             |                                            |                                    | МАС-адреса XX-XX-XX-XX-XX-XX-XX (где X                                               |
| Безопасность                                            |                             |                                            |                                    | шестнадцатеричное число).                                                            |
| Родительский контроль                                   |                             |                                            |                                    | МАС-адрес компьютера - В этом поле<br>отображается МАС-адрес компьютера,             |
| контроль доступа<br>Расширенные настройки наршихлизации |                             |                                            |                                    | управляющего маршрутизатором. Если МАС-                                              |
| Контроль пропускной способности                         |                             |                                            |                                    | нажните кнопку Клонировать МАС-адес и                                                |
|                                                         |                             |                                            |                                    | он появится в поле мас-адрес WAN.                                                    |

- Если вы не знаете, какое оборудование регистрировалось сети оператора, необходимо связаться с техподдержкой по телефону 37-19-09 и сообщить заводской МАС-адрес Вашего роутера.

#### Настройка WIFI и пароля на TP-Link TL-WR740N

Переходим к настройке беспроводной сети и установке пароля на Wi-Fi. В панели управления откройте вкладку Беспроводной режим.

Здесь нам нужно сменить название Wi-Fi сети, выбрать наш регион, и нажать на кнопку Сохранить.

| TP-LINK <sup>®</sup>                                                                                                    |                                              | Беспроводной Маршр                                                                                                    | рутизатор серии N, до 150Мбит/с<br>Модель № TL-WR741N/TL-WR741ND                                                                                                    |
|----------------------------------------------------------------------------------------------------|----------------------------------------------|----------------------------------------------------------------------------------------------------|----------------------------------------------------------------------------------------------------|
| Состояние<br>Быстрая настройка<br>Фунация QSS<br>Сеть<br>Беспроводной режии                                                                            | Настройки беспроводно<br>Имя сени:<br>Регион | рго режима<br>ТР-LINK_B02A9C<br>Рассия                                                                                                | Справка: Настройки<br>беспроводного режима<br>Примечание: Дальность передачи данных                                                                                                    |
| <ul> <li>Настройки беспроводного режима</li> <li>Защита беспроводного режима</li> <li>Филыграция МАС-адресов</li> <li>Расширенные настройки</li> </ul> | генин:<br>Предупреждение:                    | Убедитесь, что вы правильно выбрали страну,<br>чтобы соответствовать местным законам.<br>Некорректные настройки могут вызвать помехи. | или зона покрытия вашего беспроводного<br>соединения в значительной степени<br>зависит от физического расположения<br>маршрутизатора. Для наипучшего<br>результате размещайте ваш<br>маршрутизатор:                                                |
| - Статистика беспроводного режима<br>DHCP<br>Переадресация<br>Безопасность                                                                             | Канал:<br>Режим:<br>Ширина канала:           | Авто V<br>11bgn смешанный V<br>Авто V                                                                                                 | <ul> <li>Рядом с предполагаемым центром<br/>зоны, в которой вы планируете<br/>использовать вашу беспроводную<br/>станцию.</li> <li>Над рабочей зоной на высоте,<br/>напримел на шкали</li> </ul>                                                   |
| Родительский контроль<br>Контроль доступа<br>Расширенные настройки маршрутизации<br>Контроль пропускиой спосойности                                    |                                              | <ul> <li>Включить беспроводное вещание роутера</li> <li>Включить широковещание SSID</li> <li>Включить WDS</li> </ul>                  | <ul> <li>Вдали от потенциальных<br/>источников интерференции, таких<br/>как компьютерь, микроволновые<br/>печи и проводные телефоны.</li> <li>С вертикально поднятий антенной.</li> <li>Вдали от больших металлических<br/>повериностьй</li> </ul> |
| Привязка IP- и МАС-адресов<br>Динанический DNS<br>Системные инструменты                                                                                |                                              | Сохранить                                                                                                    | Внимание: Несоблюдение настоящих<br>инструкций может привести к<br>значительному снижению<br>производительности вплоть до<br>невозможности подключиться в                                                                                          |

Для установки пароля переходим сразу на вкладку Беспроводной режим – Защита беспроводного режима. Здесь нужно выделить пункт WPA/WPA2 - Personal (рекомендуется), выставить остальные параметры как на скриншоте ниже, и в поле Пароль беспроводной сети придумать и записать пароль, которым будет защищен ваш Wi-Fi. Пароль должен быть минимум из 8 символов. Нажмите на кнопку Сохранить, и можете сразу нажать на ссылку "Нажмите здесь", что бы перезагрузить роутер.

|                                     |                                     | <b>_</b>                            |                          |                                                                            |
|-------------------------------------|-------------------------------------|-------------------------------------|--------------------------|----------------------------------------------------------------------------|
| TP-LINK <sup>®</sup>                |                                     | Бес                                 | проводнои Маршру         | тизатор серии N, до 150010001/с<br>Модель № TL-WR741N/TL-WR74 <u>1ND</u>   |
|                                     |                                     |                                     |                          |                                                                            |
| Состояние                           | Отключить защиту                    |                                     | <b>^</b>                 |                                                                            |
| Быстрая настройка                   |                                     |                                     |                          |                                                                            |
| Φνηκιμη OSS                         | WEP                                 |                                     |                          | Справка: Зашита                                                            |
| Сеть                                | С Тип:                              | Открытая Система                    |                          | беспроводного режима                                                       |
| Беспроводной режим                  | Формат WEP ключа:                   | Шестналиатеричный 🔻                 |                          | BLI MOVETE BLIGASTL OBLY AS CREMANIUMY                                     |
| - Настройки беспроводного режима    | Ключенблан                          | жер Клюн                            | Тир Клюца                | опций защиты:                                                              |
| - Защита беспроводного режима       | Knou 1:                             |                                     |                          | • Отключить защиту - Функцию                                               |
| - Фильтрация МАС-адресов            | Karau 2:                            |                                     | Отключить                | беспроводной защиты можно<br>включить или отключить Если она               |
| - Расширенные настройки             | Ключ 2:                             |                                     | Отключить                | отключена, беспроводные станции                                            |
| - Статистика беспроводного режима   | Ключ 3:                             |                                     | Отключить                | смогут подключаться к<br>маршрутизатору без шифрования.                    |
| DHCP                                | Ключ 4:                             |                                     | Отключить                | Настоятельно рекомендуется                                                 |
| Переадресация                       |                                     |                                     |                          | ниже вариантов защиты для                                                  |
| Безопасность                        | WPA/WPA2 - Enterprise               |                                     |                          | обеспечения безопасности сети .<br>• WEP - Выбрать защиту 802.11 WEP.      |
| Родительский контроль               | Версия:                             | Автоматическая 🔹                    |                          | • WPA/WPA2 - Enterprise - Выбрать                                          |
| Контроль доступа                    | Шифрование:                         | Автоматическая 🔻                    |                          | Radius-cepsep.                                                             |
| Расширенные настройки маршрутизации | IP-agpec Radius-cepsepa:            |                                     |                          | • WPA/WPA2 - Personal - Выбрать<br>защиту на основе W/PA с                 |
| Контроль пропускной способности     | Radius-nopr:                        | 1812 (1-65535, 0 означает по        | орт по умолчанию 1812)   | использованием общего ключа.                                               |
| Привязка IP- и МАС-адресов          | Пароль Radius-сервера:              |                                     |                          | Каждый вариант защиты имеет свои                                           |
| Динамический DNS                    | Период обновления группового ключа: | (в секундах, миним                  | мальное значение 30, 0 с | собственные параметры настройки,<br>которые с описанием представлены ниже: |
| Системные инструменты               |                                     |                                     |                          | WEP                                                                        |
|                                     | WPA-Personal/WPA2-Personal(Peror    | мендуется)                          |                          | Тип - Вы можете выбрать один из                                            |
|                                     | Версия:                             | Автоматическая 🔻                    |                          | следующих типов.                                                           |
|                                     | Шифрование:                         | AES 🔻                               |                          | • Автоматическая - Автоматически                                           |
|                                     | Пароль РSК:                         | 88888888                            |                          | выбирается один из вариантов<br>аутентификации Общий ключ или              |
|                                     |                                     | (Вы можете ввести ASCII символы в " | диапазоне между 8 и 63 г | Открытая система в зависимости<br>от возможностей и запроса                |
|                                     | Период обновления группового ключа: | О (в секундах, миним                | мальное значение 30, 0 с | беспроводной станции.                                                      |
|                                     |                                     |                                     |                          | аутентификацию на основе                                                   |
|                                     |                                     |                                     |                          | Открытой системы 802.11.<br>• Общий ключ - Выберите                        |
|                                     |                                     | 0                                   |                          | аутентификацию на основе Общего                                            |
|                                     |                                     | сохранить                           |                          |                                                                            |
|                                     |                                     |                                     | *                        | кодировку ASCII или Шестнадцатеричный                                      |

После перезагрузки нужно будет заново подключить устройства, которые вы подключали по Wi-Fi. Уже с новым паролем, и к сети с новым названием, если вы его сменили.

## Смена пароля admin для входа в настройки

Советую еще зайти в настройки, и на вкладке Система – Пароль сменить пароль который используется для входа в настройки роутера со стандартного admin на какой-то более сложный. Для этого нужно будет указать старое имя пользователя и старый пароль, и задать новые. Имя пользователя можете оставить admin, а вот пароль придумайте другой.

| TP-LINK                                                                                                    |                                                                                                    | Беспроводной Маршг                                                                                      | рутизатор серии N, до 150Мбит/с<br>Модель № TL-WR741N/TL-WR741ND                                                                                                    |
|----------------------------------------------------------------------------------------------------|----------------------------------------------------------------------------------------------------|----------------------------------------------------------------------------------------------------|----------------------------------------------------------------------------------------------------|
| Состояние<br>Быстрая настройка<br>Фулкция QSS<br>Сеть<br>Беспроводной режим<br>DHCP<br>Переадресация<br>Безопасность<br>Родигельский контроль<br>Контроль доступа<br>Расширенные настройки наршрутизации<br>Контроль пропускной способности<br>Привязка IP- и MAC-адресов<br>Динамический DNS<br>Системные инструменты<br>- Иастройка времени<br>- Диатностика<br>- Обновление встроенното ПО<br>- Заводские настройки<br>- Резереная колкя и Восстановление<br>- Перезатрузка<br>- Пароль<br>- Системный зкурнал<br>- Системный зкурнал | Пароль<br>Имя пользователя и пароль не должны превышать 14 с<br>Предьидущее имя пользователя:<br>Предьидущий пароль:<br>Новое имя пользователя:<br>Новый пароль:<br>Подтвердите пароль: | симеолов в длину и не должны включать пробелы!<br>admin<br>admin<br><br>admin<br><br>Coxpанить Очистить | Справка: Пароль<br>Настоятельно рекомендуется сменить<br>иходное имя пользователя и пароль<br>маршутизатора. Пользователо при начале<br>работы с веб-типитой будет предложено<br>ввести имя пользователя и пароля.<br>Примечание: Длина нового имени<br>пользователя и пароле не должна<br>превышать 14 символов. В имени<br>пользователя и пароле не пельзя использовать<br>пробеты. Для подтверждения пароля его<br>необходимо ввести дважды.<br>Нажмите кнопку Сохранить, чтобы сохранить<br>изменения.<br>Чтобы очистить поля, воспользуйтесь<br>кнопкой Очистить. |

Запишите пароль, что бы не забыть его. А если забудете, то нужно будет сбрасывать настройки к заводским, и настраивать все заново, так как не сможете попасть в панель управления.

Настроить TP-Link TL-WR740N самому совсем не сложно. Точно не сложнее чем другие модели этого производителя.